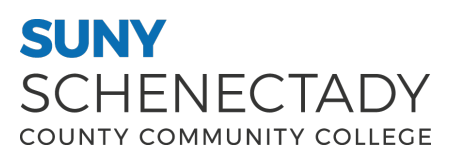

### SSB9 Faculty Grade Submission Training Guide

Here at SUNY Schenectady, we have upgraded our Self-Service Banner 8 (SSB8) to Self Service Banner 9 (SSB9). This training guide will give you a high-level look and feel of SSB9. Banner has combined these two roles into one module and it can't be separated.

**Note:** Some pages from SSB8 are included in SSB9. We are currently working to bring these pages to SSB9. There are additional links on SSB9 that are not included here. We encourage you to explore those links on your own.

#### **Table of Contents**

Four Square Navigation / Banner ......2

- - Faculty & Advising Services
    - Faculty Grade Entry

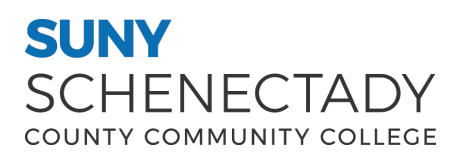

### SSB9 Faculty Grade Submission Training Guide

#### Result of clicking on 4-square icon

| SUNY<br>SCHENECTADY |   |                        |
|---------------------|---|------------------------|
| Banner              | > |                        |
|                     |   | My Pro <sup>.</sup>    |
|                     |   |                        |
|                     |   | <sup>™ 4</sup> picture |
|                     |   |                        |
|                     |   |                        |
|                     |   | ·                      |

Result of clicking on **Banner** (There will be four links here - **My Profile**, **Faculty & Advisor Menu**, **Employee Menu**, and **NY Alert**. We will skip **My Profile** as it was displayed on the previous page.)

| SUNY<br>SCHENECTADY    |   |         |
|------------------------|---|---------|
| < Banner               |   |         |
| My Profile             | > |         |
| Faculty & Advisor Menu | > | My Pro  |
| Employee Menu          | > | _       |
| NY ALERT               |   | Profile |
|                        |   |         |
|                        |   |         |
|                        |   |         |

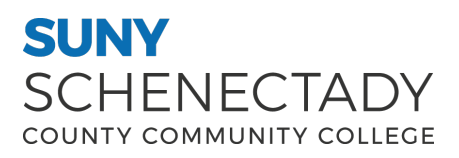

### SSB9 Faculty Grade Submission Training Guide

#### Result of clicking on Banner > Faculty & Advisor Menu

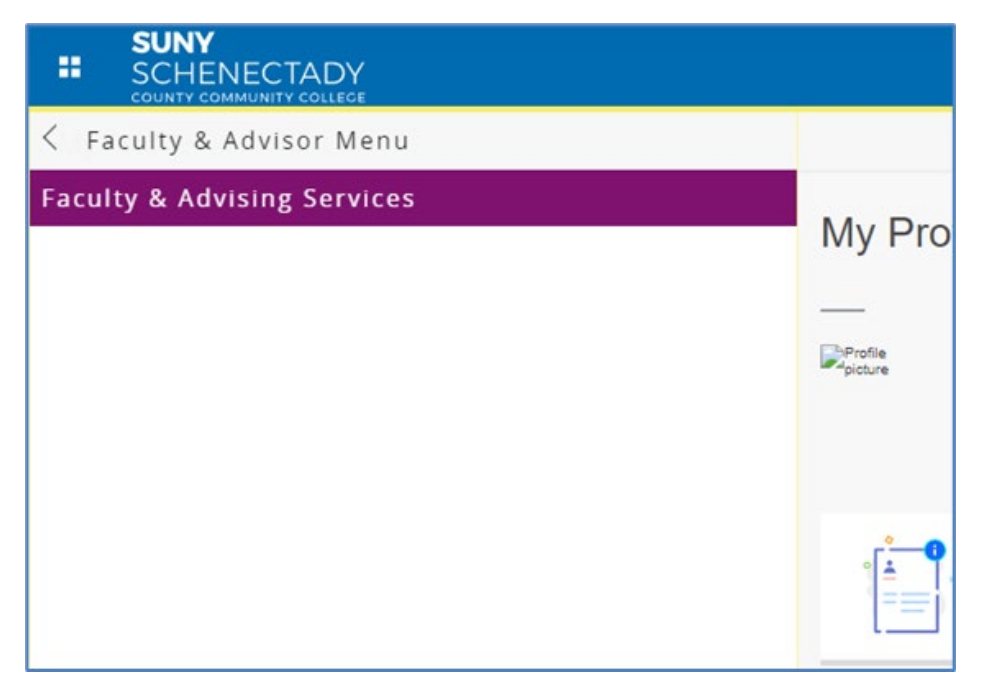

Result of clicking on **Banner** > **Faculty & Advisor Menu** > **Faculty & Advising Services** 

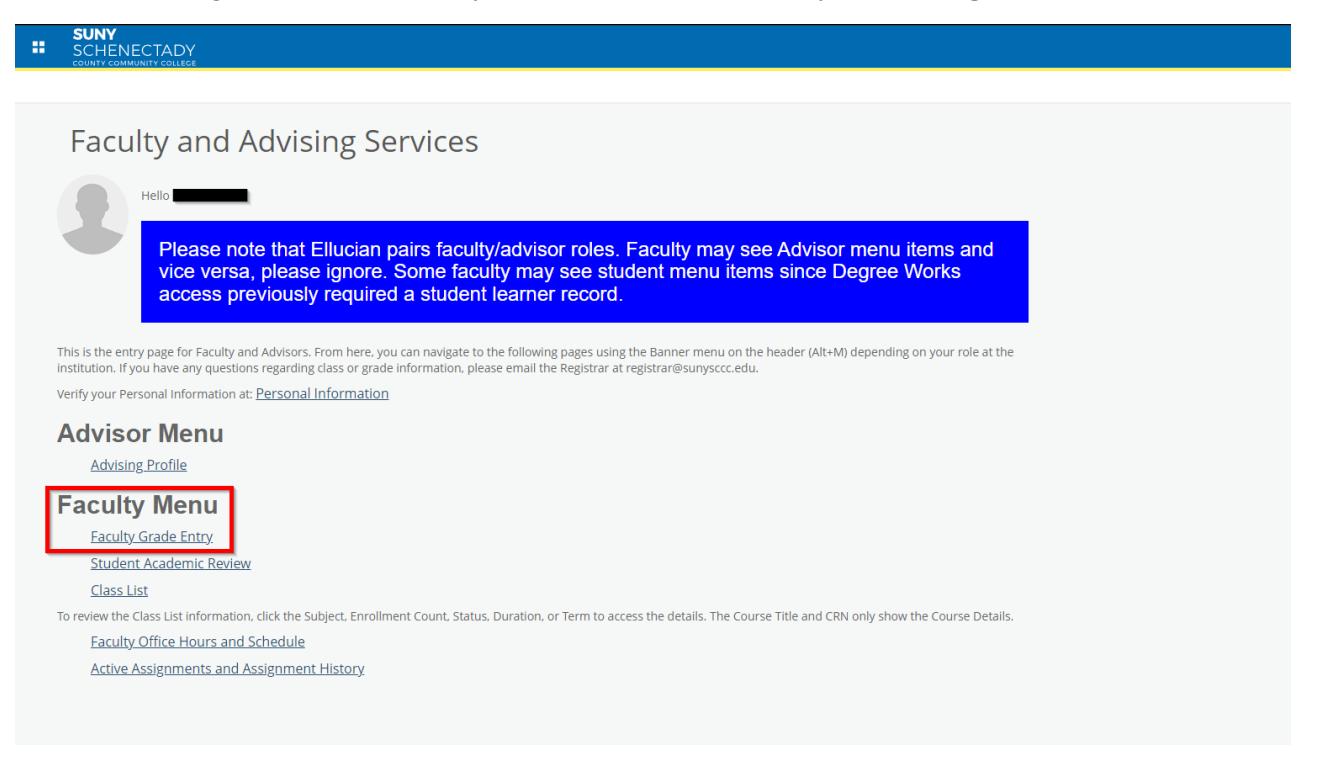

# SUNY SCHENECTADY

## SSB9 Faculty Grade Submission Training Guide

Result of clicking on Banner > Faculty & Advisor Menu > Faculty & Advising Services > Faculty Grade Entry

Note-by default, the Final Grades tab is selected. These instructions show "Final Grades" entry but the steps are the same for Midterm Grades; just select whichever grades you are entering.

| ← → ♂ C So bannerdevI.sunysccc.edu/FacultySelfService/ssb       | )/gradeEntry#/final        |                                                        |                                                 | 역 ☆ 🔗 🦔 🍪 🎦 🛛 😩 🗄        |
|-----------------------------------------------------------------|----------------------------|--------------------------------------------------------|-------------------------------------------------|--------------------------|
| 🗅 Training 🗅 SUNY SICAS 🗅 Ticketing console 🔇 Internal Document | nta 🜰 Home - Begley Libr 🚺 | SCRUM   Trello 🔇 SCCC WIKI 🤹 SHAREPOINT 🔇 Enterprise S | Systems 8 Share a secret - On 🔇 constituo login | All Bookmarks            |
| : @ ellucian                                                    |                            |                                                        |                                                 | * 🗈 💴                    |
| Faculty Grade Entry                                             |                            |                                                        |                                                 |                          |
| Faculty Grade Entry                                             |                            |                                                        |                                                 |                          |
| Midterm Grades Final Grades Gradebook                           |                            |                                                        |                                                 |                          |
| My Courses                                                      |                            |                                                        |                                                 | (iii) Search Q 🗲         |
| Grading Status 🗘 Rolled 🗘 Subject                               | Course                     | Section                                                | ≎ Term                                          | ≎ CRN ^                  |
| Not Started HOT - Culinary Arts/Hotel Re                        | est. Mgt 255               | 01 Garde Manger                                        | 202409 - Fail 2024                              | 90331                    |
| Not Started ACC - Accounting                                    | 121                        | 02 Financial Accounting                                | 202409 - Fail 2024                              | 90332                    |
| Records Found: 2                                                |                            |                                                        |                                                 | Page 1 of 1 PerPage 10 V |

Pick the class you want to submit grades for. Result of clicking on class for which you need to submit grades.

Enter grade in drop-down for each student. Only the grade field is needed EXCEPT if entering an "F"; if entering an "F", you MUST put a last attend date or that grade won't save.

| ₩ @ ellucian                                                                                                    |                                       |                             |                    |                         |
|----------------------------------------------------------------------------------------------------|---------------------------------------|-----------------------------|--------------------|-------------------------|
| Faculty Grade Entry 🔹 Final Grades                                                                              |                                       |                             |                    |                         |
| Faculty Grade Entry                                                                                             |                                       |                             |                    |                         |
| Midterm Grades Final Grades Gradebook                                                                           |                                       |                             |                    |                         |
| My Courses                                                                                                    |                                       |                             |                    | (iii) Search            |
| Grading Status 🗘 Rolled 🗘 Subject 🗘 Cour                                                                        | se û                                  | Section 🗘 Title             | Term               |                         |
| Not Started Not Started HOT - Culinary Arts/Hotel Rest. Mgt 255                                                 |                                       | 01 Garde Manger             | 202409 - Fall 2024 |                         |
| Not Started ACC - Accounting 121                                                                                |                                       | 02 Financial Accounting     | 202409 - Fell 2024 |                         |
| Necords Found: 2                                                                                                |                                       |                             |                    |                         |
| Enter Grades                                                                                                    |                                       |                             |                    | (iii) Search            |
| Full Name 🗘 ID 👶 Midterm Grade                                                                                  | Sinal Grade                           | C Rolled C Last Attend Date | O Hours Attended   | Narrative Grade Comment |
| Ahme                                                                                                    | · · ·                                 | (m)                         |                    |                         |
| Bales                                                                                                    |                                       |                             |                    |                         |
| Bo                                                                                                    | ~                                     |                             |                    |                         |
| Site                                                                                                    | · ·                                   | <u> </u>                    |                    |                         |
| Cellinguage and an and an and an and an and an and an and an and an and an and an and an and an and an and an a | · · ·                                 |                             |                    |                         |
| DeRo                                                                                                    | ~                                     | <b></b>                     |                    |                         |
| Dax.                                                                                                    | · ·                                   | (III)                       |                    |                         |
| Harr                                                                                                    | · · ·                                 | <b></b>                     |                    |                         |
| Kal                                                                                                    | · ·                                   |                             |                    |                         |
| Kirts                                                                                                    | · ·                                   |                             |                    |                         |
| a and a second                                                                                                  | · · · · · · · · · · · · · · · · · · · | ()                          | · · · · · ·        |                         |

Hit Save at the bottom right. When the screen refreshes, you should see the Grading Status as "Completed" for that course.

| 🛿 🥥 ellucian                       |   |             |                                     |   |        |    |         |   |                      |   |                    |              | * | <b>①</b> 1 |
|------------------------------------|---|-------------|-------------------------------------|---|--------|----|---------|---|----------------------|---|--------------------|--------------|---|------------|
| Faculty Grade Entry   Final Grades |   |             |                                     |   |        |    |         |   |                      |   |                    |              |   |            |
| Faculty Grade Entry                |   |             |                                     |   |        |    |         |   |                      |   |                    |              |   |            |
| Midterm Grades Gradebook           |   |             |                                     |   |        |    |         |   |                      |   |                    |              |   |            |
| My Courses                         |   |             |                                     |   |        |    |         |   |                      |   |                    | (iii) Search |   | c          |
| Grading Status                     | 0 | Rolled      | © Subject                           | ¢ | Course | \$ | Section | ¢ | Title                | ٥ | Term               |              | 0 | CRN        |
| In Progress                        |   | Not Started | HOT - Culinary Arts/Hotel Rest. Mgt |   | 255    |    | 01      |   | Garde Manger         |   | 202409 - Fall 2024 |              |   | 90331      |
| Completed                          |   | Completed   | ACC - Accounting                    |   | 121    |    | 02      |   | Financial Accounting |   | 202409 - Fall 2024 |              |   | 90332      |

This concludes the class grade submission training.